## **Aktivace SketchUp Pro – Trial verze**

Po úspěšné instalaci spusťte dvojklikem program **SketchUp Pro 2023** a po odsouhlasení podmínek licenčního ujednání se zobrazí úvodní obrazovka **Vítejte ve SketchUpu**.

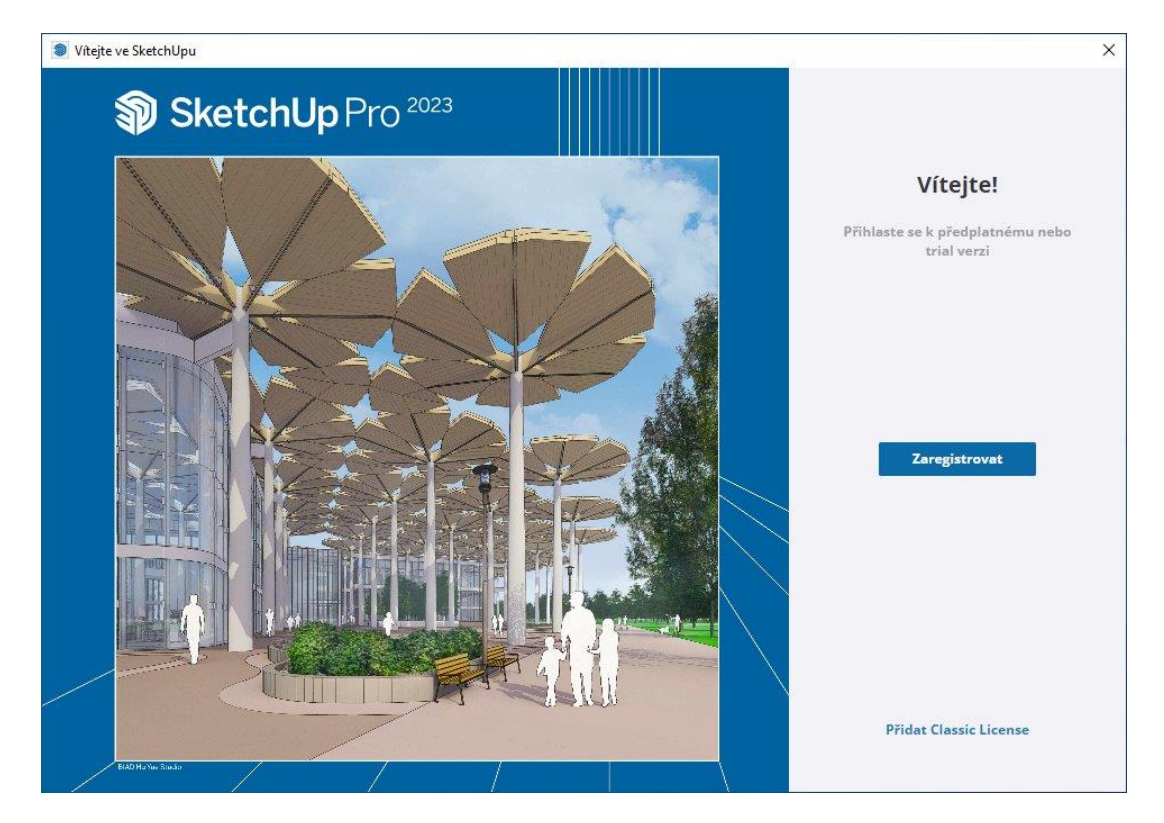

Klikněte na modré tlačítko Zaregistrovat. Otevře se okno internetového prohlížeče.

| Trimble Identity | × +                                                                                                    | ✓ - □ ×                                                          |
|------------------|----------------------------------------------------------------------------------------------------|------------------------------------------------------------------|
| < > C ☆ ●        | id.trimble.com/ui/sign_in.html?state=eyJ0e                                                                                                    | KAiOiJKV1QiLCJhbGciOiJSUzI1NilsImtpZCl6ljEifQ.eyJvYX 🖙 🗟 🖄 🕁 🧔 🗄 |
|                  | VIII                                                                                                    | ighter Trimble.                                                  |
|                  | ALA.                                                                                                    | Přihlásit se                                                     |
|                  |                                                                                                    | Uživatelské iméno                                                |
|                  |                                                                                                    | name@email.com                                                   |
| •                |                                                                                                    | Další                                                            |
| -                |                                                                                                    | nebo                                                             |
| Every            | thing                                                                                                    | G Přihlásit se pomocí Google                                     |
| Sketo            | chUp                                                                                                    | Přihlásit se pomocí Apple                                        |
|                  | SketchUp     Voy uživatel? Vytvořit účet     Usvatelské jméno     name@email.com     nebo     Nový uživatel? Vytvořit účet     Usvatelské jméno     name@email.com     Nový uživatel? Vytvořit účet     Usvatelské jméno     name@email.com     Nový uživatel? Vytvořit účet     Usvatel? Vytvořit účet     Usvatel? Vytvořit účet        Usvatel? Vytvořit účet <b>Note: Note: Note: Note: Note: Note: Note: Note: Note: Note: Note: Note: Note: Note: Note: Note: Note: Note: Note:</b> |                                                                  |
|                  |                                                                                                    | © Copyright 2021, Trimble Inc.                                   |

Jste-li nový uživatel a nemáte zatím zřízený účet u společnosti Trimble, můžete si ho nyní zdarma založit kliknutím na modrý aktivní text Vytvořit účet.

<u>Poznámka</u>: Pokud již máte registrovaný Trimble ID účet, můžete se zadáním emailové adresy do pole **Uživatelské jméno** / klik na tlačítko **Další** / a hesla rovnou přihlásit. Případně můžete využít zrychlené volby pro přihlášení pomocí Vašeho Google, Apple nebo nově i Microsoft účtu.

Po výběru volby pro vytvoření nového účtu vyplňte na následující obrazovce požadované údaje, zvolte si email, kterým se budete chtít do SketchUpu přihlašovat a pokračujte dle pokynů registrace.

| Trimble Identity x +                                                                                                    | ~      | -  |      |     | ×  |
|----------------------------------------------------------------------------------------------------|--------|----|------|-----|----|
| $\leftarrow \  \   \rightarrow \  \   \mathfrak{C} \  \    \  \   (\mathfrak{d}, \mathfrak{trimble.com/ui/sign_up.html?state=eyJ0eXAiOiJKV1QiLCJhbGciOiJSUz11NilsImtpZCl6ljEifQ.eyJvYXV0aF}$ | 07     | ß  | ☆    | 0   | :  |
| < Zrušit                                                                                                    |        |    |      |     |    |
| Strimble.                                                                                                    |        |    |      |     |    |
| Vytvořit účet                                                                                                    |        |    |      |     |    |
| Máte již účet? Přihlásit se                                                                                                    |        |    |      |     |    |
| Jméno Příjmení                                                                                                    |        |    |      |     |    |
| Furka                                                                                                    |        |    |      | ~   | .2 |
| E-mail                                                                                                    |        |    |      |     |    |
| Evory thing                                                                                                    |        |    |      | ~   |    |
| Everytring                                                                                                    |        | Po | slat | kód | a  |
| Sketchlin                                                                                                    |        |    |      |     |    |
|                                                                                                    |        |    |      |     |    |
| Neprodávejte mé osobní                                                                                                    | údaje  | 2  |      |     |    |
| © Copyright 2021, Trimb                                                                                                    | le Inc |    |      |     |    |

Kliknutím na modré tlačítko **Poslat kód** byl odeslán na zvolený email ověřovací kód pro potvrzení Vaší identity. Zkontrolujte emailovou schránku, email je odesílán z adresy <u>no-reply@account.trimble.com</u>.

| Trimble.                                      |  |
|-----------------------------------------------|--|
| Váš ověřovací kód Trimble Identity            |  |
| Ahoj Tomas,                                   |  |
| Požadovaný ověřovací kód Trimble Identity je: |  |
| 649403                                        |  |
| Tento kód vyprší za 60 minut.                 |  |
| Díky!<br>Tým Trimble                          |  |
|                                               |  |
| ©2022 Trimble Inc. Všechna práva vyhrazena    |  |
| Trimble Inc., 10368 Westmoor Dr               |  |
| Westminster, CO 80021                         |  |

Zprávu s kódem posílá automat, proto pokud email nedorazí během pár minut, zkontrolujte pro jistotu i složky Spam nebo Hromadná pošta. Obdržený ověřovací kód vepište nebo zkopírujte do pole "Kód" a klikněte na **Odeslat**. Pozor kód je platný 60 minut!

Na následující obrazovce si zvolte heslo, které musí splňovat určitá bezpečností kritéria, viz. nápověda s červenými křížky na obrazovce níže. Stejné heslo ručně napište i do druhého pole pro eliminaci případného překlepu a stiskněte tlačítko **Odeslat**.

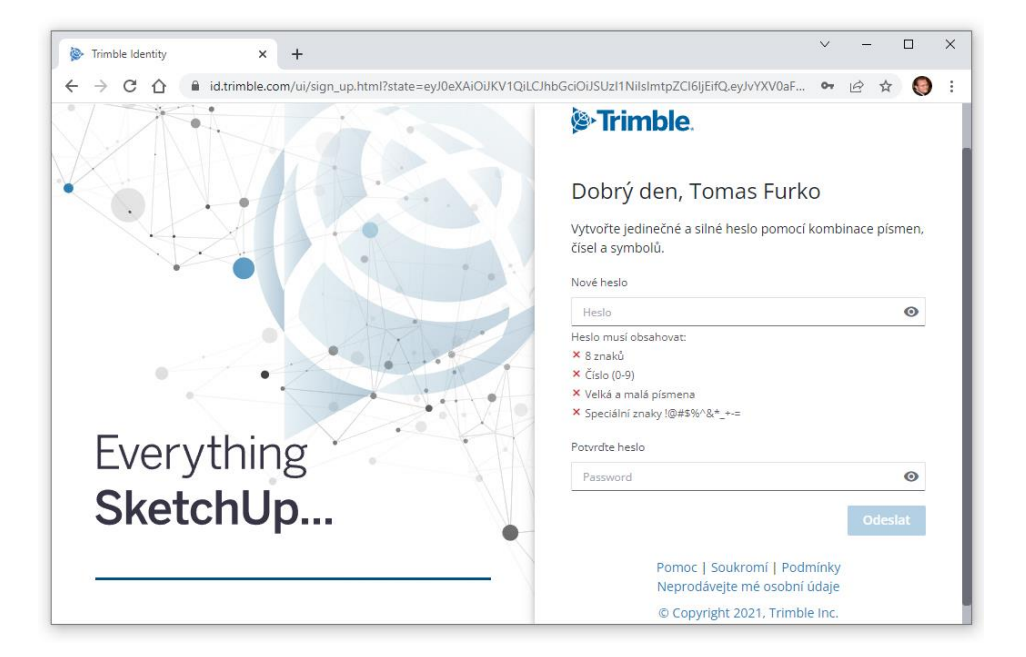

Po úspěšném založení hesla k Vašemu účtu dokončete registraci potvrzením předvoleb svého profilu jako je Země, Časové pásmo, Jazyk, případně můžete povolit více faktorové ověření a opět klikněte na tlačítko **Odeslat**.

Po gratulaci k úspěšnému založení Vašeho nového účtu budete přesměrováni stránku, kde dokončíte přihlášení zvoleným emailem a heslem. Pokud by se přesměrování nezdařilo, vraťte se zpět do spuštěného okna **Vítejte ve SketchUpu** a klikněte na volbu Spustit znovu prohlížeč. V nově otevřeném okně webového prohlížeče již proveďte přihlášení uživatelským jménem, tedy Vašim emailem a heslem a pokud proběhlo zadání správně zobrazí se potvrzení, že **jste přihlášeni do SketchUpu**.

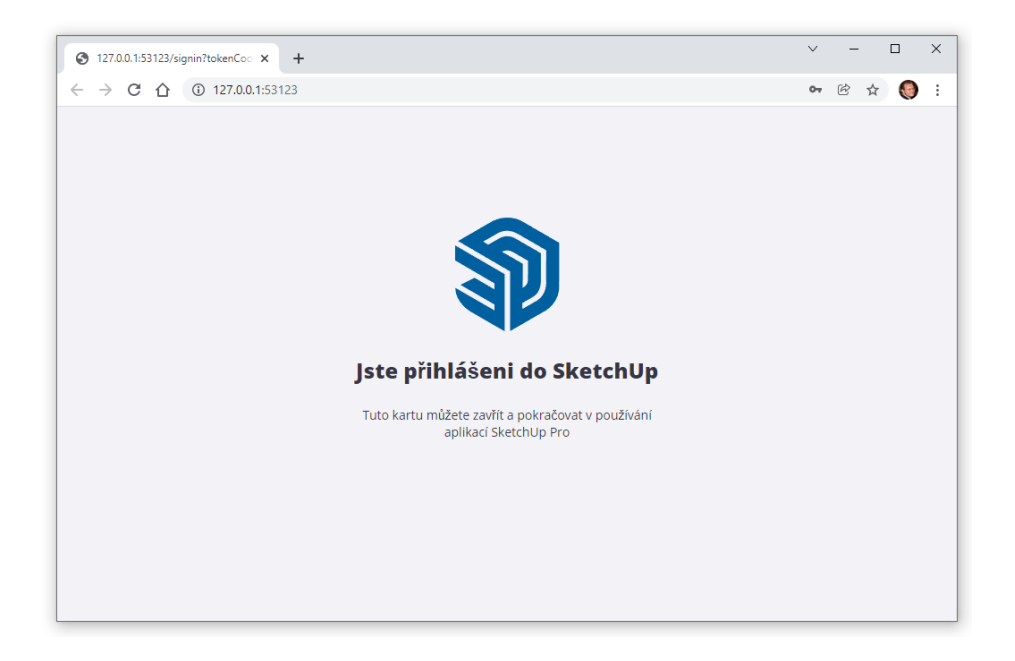

Okno prohlížeče můžete zavřít a vrátit se zpět na panel **Vítejte ve SketchUpu**, kde se modré tlačítko registrace změnilo na možnost **Start zkušební verze**.

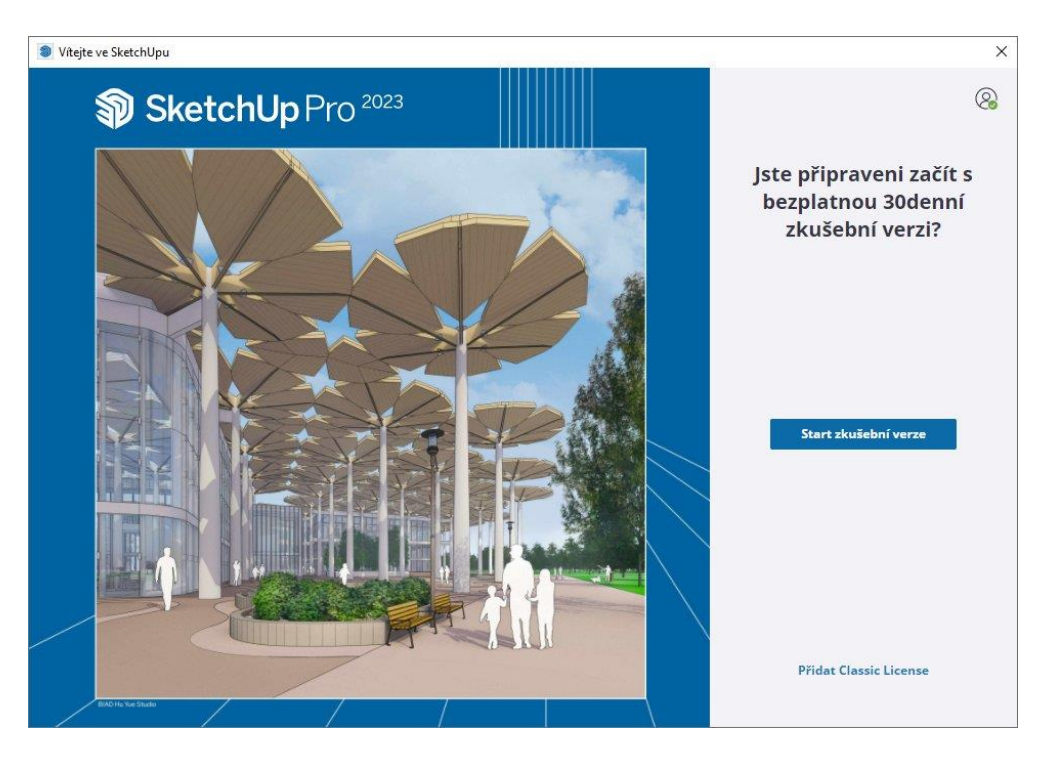

Od okamžiku kliknutí na tlačítko **Start zkušební verze** poběží SketchUp následujících 30 dnů jako plnohodnotná ničím neomezená verze včetně všech pokročilých Pro nástrojů.

Nyní se na levé straně panelu **Vítejte ve SketchUpu** přepněte na nabídku **Soubory** a vyberte si šablonu, která bude nejlépe vyhovovat Vaší budoucí práci.

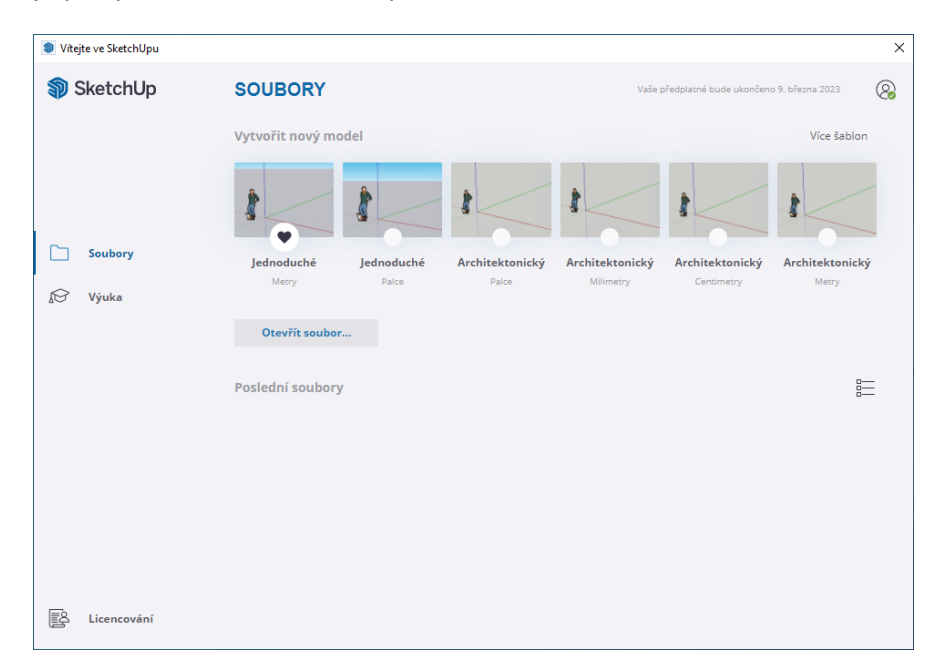

Kliknutím na vybranou šablonu se přenesete do pracovního prostředí programu, kde můžete ihned začít vyvářet své nové úžasné projekty. 😊

> návrat na hlavní stránku pro další tipy a první kroky v programu.